## Hướng dẫn cài đặt Wifi modem AC1000F

## 1. Đăng nhập vào modem:

Mở trình duyệt web (Chrome, Firefox, ...), nhập địa chỉ mặc định của modem: <u>http://192.168.1.1</u>

Account mặc định: xem dưới đáy modem hoặc gọi lên tổng đài FPT Telecom.

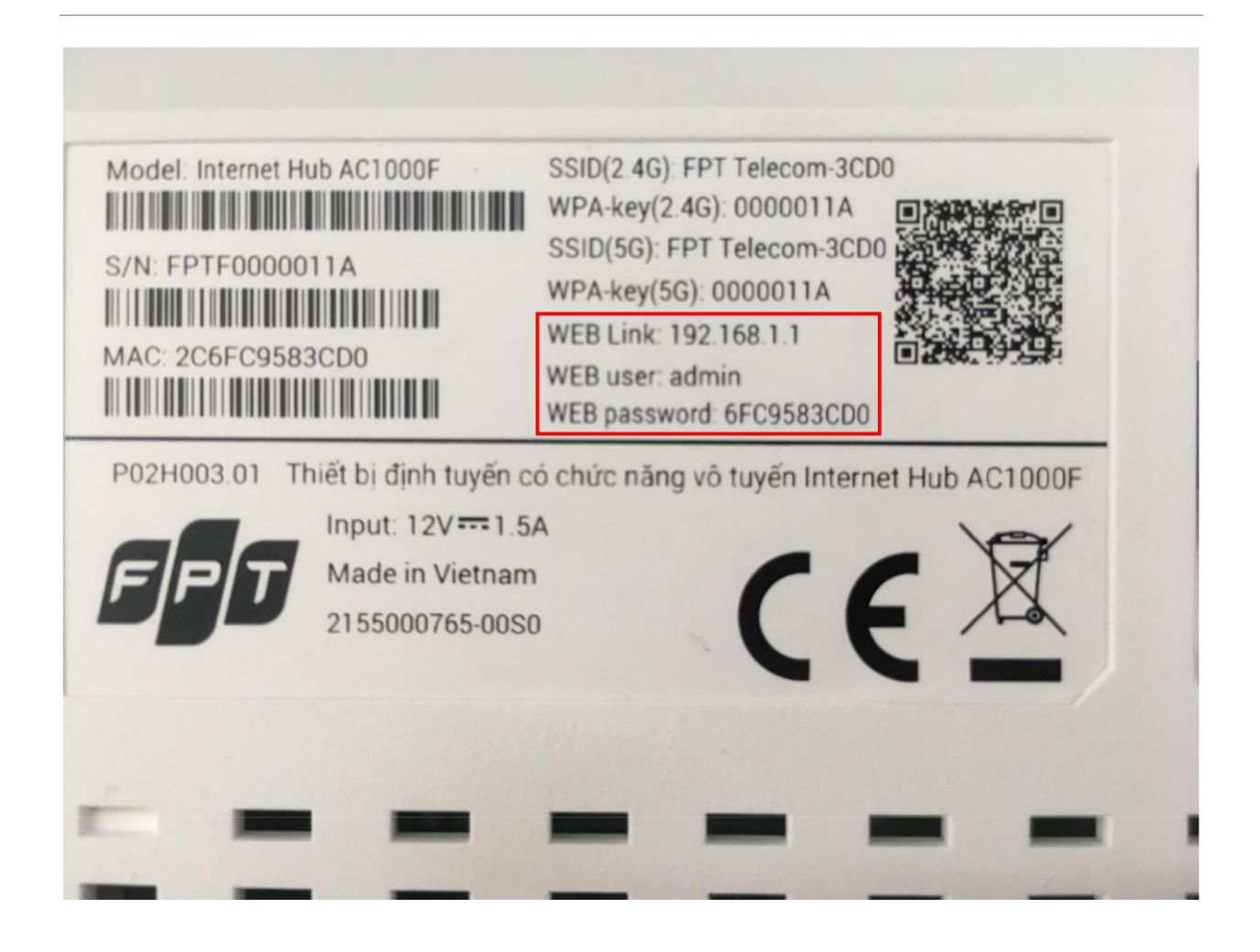

## 2. Cài đặt Wifi.

Lựa chọn Network → Wireless 2.4G như hình.

- Enable/ Disable 2.4 Radio để bật/ tắt chức năng phát sóng wifi
- Đặt tên Wifi ở ô SSID Name
- Đặt mật khẩu Wifi ở ô Security Passphrase (độ dài mật khẩu wifi từ 8~63 ký tự)
- Khuyến cáo đặt tên, kiểu xác thực, kiểu mã hoá, mật khẩu ở cả 2 băng tầng
   2.4GHz và 5GHz trùng nhau để kích hoạt tính năng Bandsteering
- Sau đó chọn **Save** để lưu cài đặt.
- Thao tác tương tự đối với Wireless 5G

| GPON Home Gateway                              | × +                    |                            | Anny der son für             | - OF ACRESSING NAME OF                                    |
|------------------------------------------------|------------------------|----------------------------|------------------------------|-----------------------------------------------------------|
| $\leftrightarrow$ $\rightarrow$ C (i) Không bả | o mật   192.168.1.1/cg | -bin/index.asp             |                              |                                                           |
|                                                |                        |                            |                              | English E+Logout                                          |
|                                                | EPT.                   | Status Network             | Advanced Access              | Maintenance Help                                          |
|                                                | FPT Telecom            |                            |                              |                                                           |
|                                                | Quick Start            | Cat Minslage radio state   |                              |                                                           |
|                                                | Internet               | 2.4G Radio                 | Enable Disable               | Enable để bật WIFI 2.4Ghz<br>Disable để tắt WIFI 2.4Ghz   |
|                                                | LAN                    | Wireless Basic Information |                              | Distance de las minitas-rona                              |
|                                                | Wireless 2.4G          | Beacon Interval            | 100 (range: 20~99            | 9)                                                        |
|                                                | Wireless 5G            | DTIM                       | 1 (range: 1~255              | )<br>Cấu hình mặt định                                    |
|                                                | NAT                    | 802.11 Mode                | 802.11b+g+n 🔻                |                                                           |
|                                                | QoS                    | Wireless Power Level       | 100% •                       |                                                           |
|                                                |                        | Max Client Number          | 0 (range: 0~31,              | 0 means no limit)<br>rent Channel - 0 Chọn channel Auto   |
|                                                |                        |                            | Notice: Wireless 2.4G and 50 | chọn từ $1 \rightarrow 13$<br>3 must be the same country! |
|                                                |                        | 11n Settings               |                              |                                                           |
|                                                |                        | Channel Bandwidth          | 40 MHz 🔻                     | Cấu hình mặt định                                         |
|                                                |                        | Guard Interval             | 800 nsec 💌                   | Cau ninn mật tinn                                         |
|                                                |                        | MCS                        | AUTO 🔻                       |                                                           |

| SSID index                                                                                                    | 1 🔻                                                                                                    | Cấu hình mặt định                                                                                            |                       |
|----------------------------------------------------------------------------------------------------|----------------------------------------------------------------------------------------------------|----------------------------------------------------------------------------------------------------|-----------------------|
| PerSSID Switch                                                                                                    | Enable O Disable                                                                                                    |                                                                                                    |                       |
| SSID Name                                                                                                    | FPT Telecom-3CD0                                                                                                    | Đặt tên mạng WIFI                                                                                            |                       |
| SSID Broadcast State                                                                                                    | Enable Disable                                                                                                    | Tính năng hiển thị SSID Broadcast<br>Enable là để bật tính năng                                              |                       |
| Select Security Type                                                                                                    |                                                                                                    | Disable là để tắt tính năng                                                                                  |                       |
| Authentication Type                                                                                                    | WPA-PSK/WPA2-PSK V                                                                                                    | Cấu hình mặt định                                                                                            |                       |
| Select Encryption Type                                                                                                    |                                                                                                    |                                                                                                    |                       |
| Encryption Type                                                                                                    | TKIP/AES ¥                                                                                                    |                                                                                                    |                       |
| Enter security passphrase                                                                                                    | )                                                                                                    |                                                                                                    | 1                     |
|                                                                                                    | Lease second                                                                                                    |                                                                                                    |                       |
| Security Passphrase                                                                                                    | 12345678                                                                                                    |                                                                                                    |                       |
| Security Passphrase                                                                                                    | (8~63 characters or 64 Hex                                                                                                    | string)                                                                                                    | Nhập password cho WI  |
| Security Passphrase<br>(Attention: if SSID1 Name, Auth<br>5G Wireless are all the same, B                                                                                                    | (8~63 characters or 64 Hex<br>entication Type, Encryption Type and St<br>andsteering function will work. Otherwis                                                                                                    | string)<br>ecurity Passphrase of 2.4G Wireless and<br>e. Bandsteering will be disable.)                      | Nhập password cho Wi  |
| Security Passphrase<br>(Attention: if SSID1 Name, Auth<br>5G Wireless are all the same, B<br>WPS Settings                                                                                                    | (8~63 characters or 64 Hex<br>(8~63 characters or 64 Hex<br>antication Type, Encryption Type and Se<br>andsteering function will work. Otherwis                                                                                           | string)<br>ecurity Passphrase of 2.4G Wireless and<br>e. Bandsteering will be disable.)                      | Nhập password cho Wi  |
| Security Passphrase<br>(Attention: if SSID1 Name, Auth<br>5G Wireless are all the same, B<br>WPS Settings<br>Use WPS                                                                                                    | 12345678     (8~63 characters or 64 Hex     andsteering function will work. Otherwis     Enable      Disable                                                                                                    | string)<br>ecurity Passphrase of 2.4G Wireless and<br>e, Bandsteering will be disable.)                      | Nhập password cho Wi  |
| Security Passphrase<br>(Attention: if SSID1 Name, Auth<br>5G Wireless are all the same, B<br>WPS Settings<br>Use WPS<br>WPS State                                                                                                    | 12345678     (8~63 characters or 64 Hex entication Type, Encryption Type and Se andsteering function will work. Otherwis                                                                                                    | string)<br>ecurity Passphrase of 2.4G Wireless and<br>e, Bandsteering will be disable.)                      | Nhập password cho Wi  |
| Security Passphrase<br>(Attention: if SSID1 Name, Auth<br>5G Wireless are all the same, B<br>WPS Settings<br>Use WPS<br>WPS State<br>WPS Progress                                                                                    | <ul> <li>12345678</li> <li>(8~63 characters or 64 Hex</li> <li>entication Type, Encryption Type and Se</li> <li>andsteering function will work Otherwis</li> <li>© Enable</li> <li>© Disable</li> <li>Configured</li> <li>Idle</li> </ul> | string)<br>ecurity Passphrase of 2.4G Wireless and<br>e, Bandsteering will be disable.)                      | Nhập password cho Wil |
| Security Passphrase<br>(Attention: if SSID1 Name, Auth<br>5G Wireless are all the same, B<br>WPS Settings<br>Use WPS<br>WPS State<br>WPS Progress<br>WPS Mode                                                                        | 12345678     (8~63 characters or 64 Hex entication Type, Encryption Type and Se andsteering function will work. Otherwis                                                                                                    | string)<br>ecurity Passphrase of 2.4G Wireless and<br>e. Bandsteering will be disable.)<br>Cấu hình mật định | Nhập password cho Wi  |
| Security Passphrase<br>(Attention: if SSID1 Name, Auth<br>5G Wireless are all the same, B<br>WPS Settings<br>Use WPS<br>WPS State<br>WPS Progress<br>WPS Mode<br>Click "Start WPS" to start                                          | 12345678     (8~63 characters or 64 Hex entication Type, Encryption Type and Se andsteering function will work. Otherwis                                                                                                    | string)<br>ecurity Passphrase of 2.4G Wireless and<br>e. Bandsteering will be disable.)<br>Cấu hình mặt định | Nhập password cho Wi  |
| Security Passphrase<br>(Attention: if SSID1 Name, Auth<br>5G Wireless are all the same, B<br>WPS Settings<br>Use WPS<br>WPS State<br>WPS Progress<br>WPS Mode<br>Click "Start WPS" to start<br>Start WPS                             | (8~63 characters or 64 Hex entication Type, Encryption Type and Se andsteering function will work. Otherwis      (© Enable © Disable     Configured     Idle     [PBC ▼]  wps or click "Stop WPS" to stop                                 | string)<br>ecurity Passphrase of 2.4G Wireless and<br>e. Bandsteering will be disable.)<br>Cấu hình mật định | Nhập password cho W   |
| Security Passphrase<br>(Attention: if SSID1 Name, Auth<br>5G Wireless are all the same, B<br>WPS Settings<br>Use WPS<br>WPS State<br>WPS Progress<br>WPS Mode<br>Click "Start WPS" to start<br>Start WPS                             | (8~63 characters or 64 Hex entication Type, Encryption Type and Se andsteering function will work. Otherwis      Enable      Disable     Configured     Idle     PBC  wps or click "Stop WPS" to stop                                     | string)<br>ecurity Passphrase of 2.4G Wireless and<br>e. Bandsteering will be disable.)<br>Cấu hình mặt định | Nhập password cho Wi  |
| Security Passphrase<br>(Attention: if SSID1 Name, Auth<br>5G Wireless are all the same, B<br>WPS Settings<br>Use WPS<br>WPS State<br>WPS Progress<br>WPS Mode<br>Click "Start WPS" to start<br>Start WPS<br>Set MAC access control s | (8~63 characters or 64 Hex entication Type, Encryption Type and Se andsteering function will work. Otherwis      (© Enable © Disable     Configured     Idle     (PBC  ) wps or click "Stop WPS" to stop tate                             | string)<br>ecurity Passphrase of 2.4G Wireless and<br>e. Bandsteering will be disable.)<br>Cšu hinh mặt định | Nhập password cho Wi  |